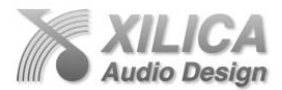

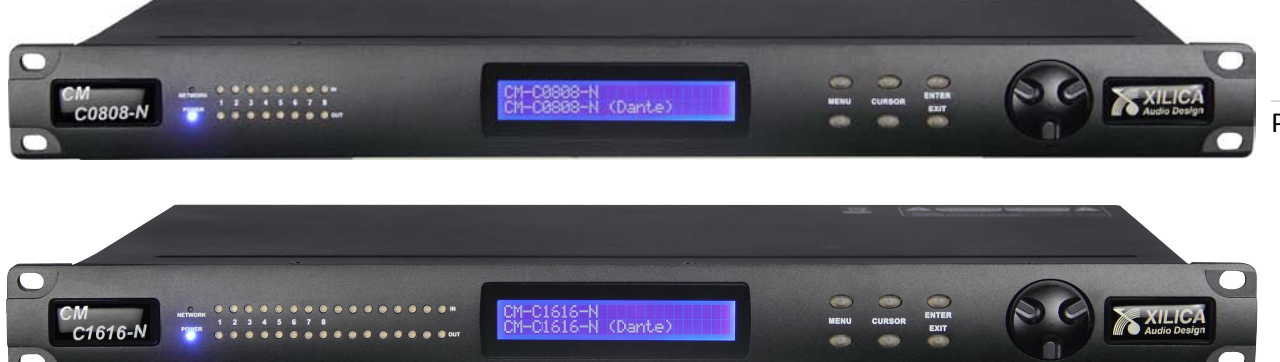

# 快速入门指南

- 1. 装箱清单
  - 1 台 CM C0808-N 或 C1616-N 媒体矩阵
  - 1本快速入门指南
  - 1个存有软件、帮助文件、快速启动指南和规格表的光碟
  - 1 条 IEC 规格电源线
  - 相应数量 3.5mm 公头凤凰插

# 2. 系统需求

- 1台配备1GHZ或更高频率媒体矩阵的电脑
- 运行 XP, Vista 或 windows 7 系统软件
- 500 MB 可用存储空间
- 16 位或更高的颜色
- 1G 或以上的内存
- 1个以太网接口
- 若干5类或6类以太网线

# 3. 技术支持

随机器附送之操控软件中的帮助菜单,内含详细操作说明和此快速指南。如有疑问,可通过以下方 式联系区域售后服务:

- 技术支持邮箱: support@xilica.com
- 北美区技术支持电话:905-770-0055 ext 3(9am-5pm, 东部时间)
- 欧洲区技术支持电话: (Marco Koorstra)+ 31 29940 1100
- 亚洲及其他区域技术支持电话: (Tim Cheung) at +86 13602279067

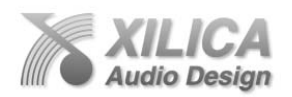

# 注意

1. 请详细阅读使用说明书后,方可进行机器操作。 2. 妥善保存此份说明书,以供将来参考。 3. 谨记并遵守所有安全指示。 4.请遵循所有操作步骤。 5.请把机器放置于远离水源的位置。 6.请拔开电源插头后,再用干布进行机器清洁。 7.请保证机器通风口不被堵塞。 8.请把机器放置于远离热源的位置。 9.机器电源需接地。 10.防止电源线被践踏或拖拽。 11.请使用厂家指定配件。 12.请放置机器于稳固的位置。 13. 雷雨或长时间不用时,请拔开电源插头。 14.如发生故障,请咨询或交送专业技术人员处理;为防止意外,切勿擅自开启机器内部进行维修。 15.警告:为了减少火灾或电击的风险,请勿将机器置于雨水和潮湿环境中。 16.请勿将机器置于滴水和溅水环境中,或在盛水容器下。

**警告:**为防电击,如非专业技术人员,请勿擅自开启机盖进行机器维修! **电击标识:**提示如果机器电源非正确接地,有可能产生漏电现象,并危及人身安全。 **警示标识:**提醒用户需严格遵照指定步骤进行操作

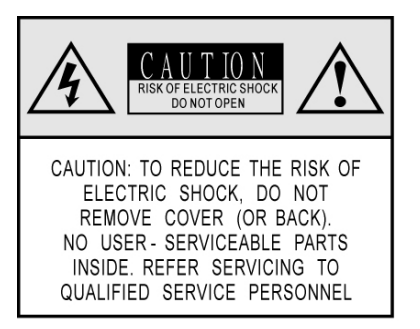

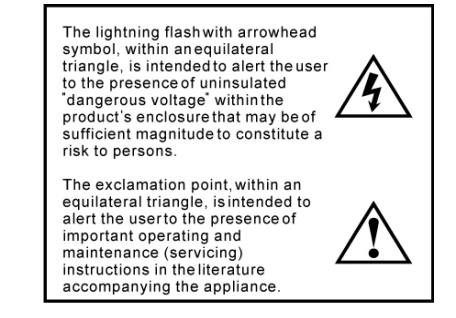

# 4. 产品简介:

藉此,Xilica 音频设计谨代表各位同仁向您表示问候,并感谢您购买我们的 CM 系列数字音频媒体矩阵。

因为 CM 系列媒体矩阵是通过电脑终端设备与其进行实时联机操控的,所以如何让用户迅速掌握该 技术就成为了本指南的首要宗旨。

如有建议或意见,欢迎致电邮:tim@xilica.com 咨询,谢谢。

## CM 系列数字音频媒体矩阵

源于加拿大设计、研发实力,并构建在 40 位浮点 DSP 引擎和 24 位高效数模转换器的出色表现基础 上, Xilica 推出了 CM 系列复合式音频媒体矩阵。其特色主要体现为:

- 物美价宜: 以实惠的固定架构媒体矩阵价格,获得拖放式网络音频传输设计,固定式功能架构 媒体矩阵之灵活度。
- 操作简易: 仅需通过简单导入操作,即可实现预设强大功能。无需音频设计经验,省时省力

Page | 2

CM 快速入门指南

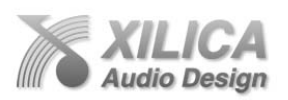

- 二种输入、输出搭配:有8 X 8, 16 X 16 可供选择,输入端均配有麦克风/线路转换和幻象电源; 另设有逻辑输入、继电器输出。
- 以太网及无线网络拓展控制功能:简易式 (NeuPanel Mini) 墙面控制面板和 触摸式 (NeuPanel Touch)7 寸电脑控制面板
- 功能持续更新能力: 官网定期公布功能更新, 方便用户按需下载, 实现功能拓展。

## 5. 硬件:

Page | 3

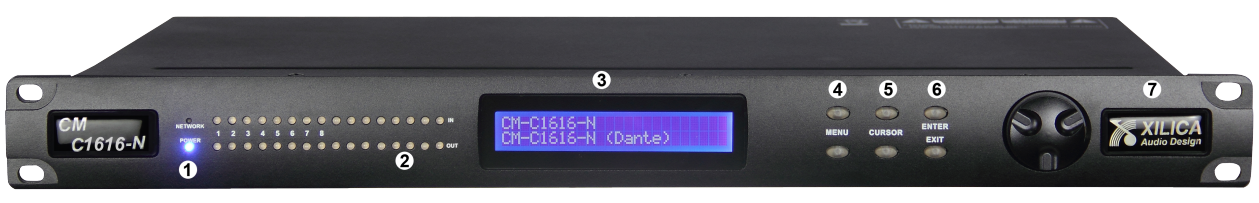

# 前面板

5.1.1 网络状态灯: 1 个,橙色,各种状态如下 亮:网络端口已通过网线与其他终端连接(此处仅指硬件间连接,而非软件与媒体矩阵间联接) 不亮:网络端口与其他终端无连接 闪烁:初始化和有数据传输时 5.1.2 输入/输出通道状态灯:每输入、输出各 1 外,红/绿双色 不亮:表示通道无连接 绿色:表示信号强度在-40dBu 红色:表示信号强度在+17dBu,并可能造成失真 5.1.3 2 行 X 16 键 LCD 显示屏:显示当前所操作内容和数据,内里包括-DHCP 自动分配 IP 地址, IP ADDERSS(IP 地址设置),GATEWAY(网关设置),SUBNET MAST(子关掩码设置),硬件 DSP 版本查询等。 5.1.4 << Menu >> 菜单键:选择以上各菜单的设置 5.1.5 << Cursor >> 光标键:选择需要设置的显示屏内闪动的数字 5.1.6 << Enter >>回车(确认)键, << Exit >>退出键。 5.1.7 大圆旋钮:转动后可变换显示屏内闪动的数字参数 如通过 CM 面板控制控制,主是分为两部份操控:

## 主系统设置

- DHCP 自动分配 IP 地址 按 Enter >On/Off 转动大圆旋钮键选择自动分配 IP 地址开或关
- 机器 IP 地址设置 IP ADDRESS 按 Enter > Menu >IP,转动大圆旋钮键可设置 IP 地址第一位, Cursor >转动大圆旋钮键可设置 IP 地址第二位, Cursor > Cursor >转动大圆旋钮键可设置 IP 地址第三位, Cursor > Cursor > Cursor >转 动大圆旋钮键可设置 IP 地址第四位。
- 机器网关地址设置 GATEWAY 按 Enter > Menu > GW,转动大圆旋钮键可设置网关地址第一位,Cursor >转动大圆旋钮 键可设置网关地址第二位,Cursor > Cursor >转动大圆旋钮键可设置网关地址第三位,Cursor > Cursor > Cursor >转动大圆旋钮键可设置网关地址第四位。
- 机器子关掩码地址设置 SUBNET MASK

udio Desian

按 Enter > Menu > Menu > Menu > SW,转动大圆旋钮键可设置子关掩码地址第一位, Cursor >转动大圆旋钮键可设置子关掩码地址第二位, Cursor > Cursor >转动大圆旋钮键可设置子关掩码地址第三位, Cursor > Cursor > Cursor > Komple 和大圆旋钮键可设置子关掩码地址第四位。

 版本信息 INFO 按 Enter > Menu > Menu > Menu > INFO-MODEL,设备型号 Cursor >机器 DSP 版本号, Cursor > Cursor >MAC,机器特定的 MAC 码

Page | 4

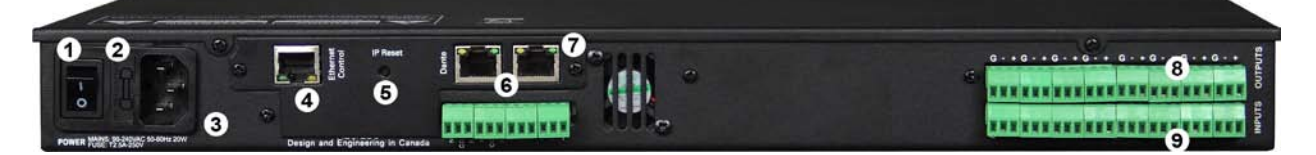

## 后面板

5.2.1 电源开关 5.2.2 保险丝 规格: T2 5A 250V。如需更换,请先拔开电源插头,以确保在电源断开的情况下操作。 5.2.3 电源接口 规格: IEC, 100-240VAC, 50/60Hz。 5.2.4 以太网接口 规格: RJ45。 5.2.5 IP 复位键。 详情请参阅本指南 IP 复位和网络参数复位设置部分内容 5.2.6 逻辑控制输入/输出端口 可通过双绞线与外部设备连接,实现触发 NeuConsole 预设功能 5.2.7 Dante 网络音频传输接口及热备份接口 规格: RJ45。进行网络音频信号传输首选接口(最左边的),进行音频传输热备份接口 5.2.8 模拟输出端口 规格: 3.5mm 凤凰插,母头 5.2.9 模拟麦克风/线路输入端口 规格: 3.5mm 凤凰插, 母头

## 6. 安装 NeuConsole 软件:

随机附带光碟已存一份 NeuConsole 软件(兼容 Windows 7/Vista/XP),另外,用户也可以自行 到 Xilica 官网 www.xilica.com 下载其最新版本。

## 注意:

- 安装新版本前,请先卸载掉旧版本,以防发生冲突
- 软件安装进行时,请选择允许 NeuConsole 通过防火墙访问网络
- 请确认软件为最新版本,以获得更多的功能扩展

## 7. 下载、保存预设:

在进行操作前,请先到 Xilica 官网 www.xilica.com 下载 CM 系列功能分频图,并保存在本地硬盘以 便以后按需调用。

CM 快速入门指南

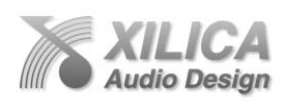

注意:无需联机,用户亦可编辑分频图中各项参数,并保存设置于本地硬盘以作后续联机导入。

# 8. 机器初始化

Page | 5

CM 系列数字音频媒体矩阵运行在基于以太网标准的网络架构中,并可通过 NeuConsole 软件与电脑 之间实现实时操控功能。

连机方式有 2 种:

- 级联,建议在服务器域网络结构内,或使用具有 DHCP(动态主机配置协议)和 POE(以太网络供电)功能的路由器、交换机进行连接,一方面,可由其自动分配 IP 地址给媒体矩阵;另一方面,就是在增加 NeuPanel Mini (简易墙面控制面板)的同时,POE 功能可以减少对外接电源的依赖。
- **直联**,手动设置固定 IP 地址给媒体矩阵,默认为 169.254.128.128,如需设置其他地址,请参 阅下方"网络模式及连接"部分内容。

## 9. 媒体矩阵设备连接和开机:

在确保网络和电源连接准备工作就绪后,请通过机器背部电源开关启动机器。

注意:机器初始化时,前面板蓝色 LED 显示屏状态灯会点亮。

如果网络设备间硬件连接正常,前面板橙色网络状态灯在初始化时会点亮。软件连接操控请参 阅下方"网络模式和连接"

机器初始化后,如果网络中支持 DHCP,其IP地址将会自动更新。否则,机器将会使用默认IP地址: 168.254.128.128。整个IP地址分配过 程,需耗时大约1分钟左右。 当正确完成了软件连接设置后,电脑 与媒体矩阵即可进行实时同步操作。 此时,如电脑与媒体矩阵间有数据进 行传输的话,橙色网络状态灯将由静 止变为闪烁。

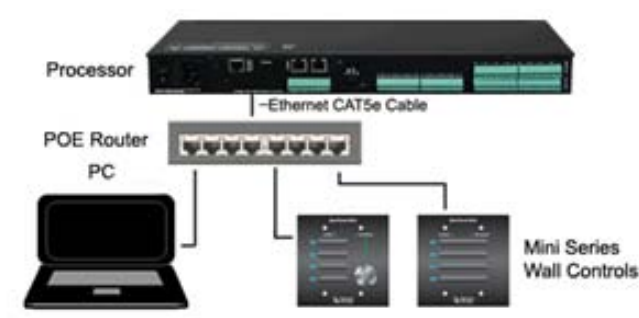

# 10. 启动 NeuConsole 软件:

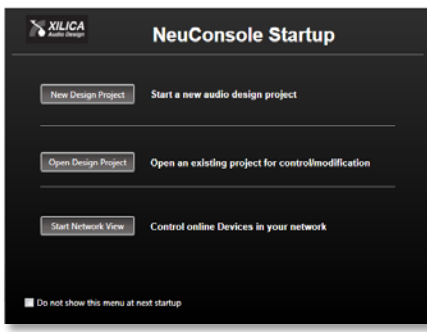

11. 网络模式及连接:

当打开 NeuConsole 软件时,系统会弹出 NeuConsole 开始菜单,提供以下 3 个选项:

1.新建

2.打开

3.网络模式(此选项亦显示在"设计模式"窗口的右上方, 以供需要进行不同模式间转换时使用)

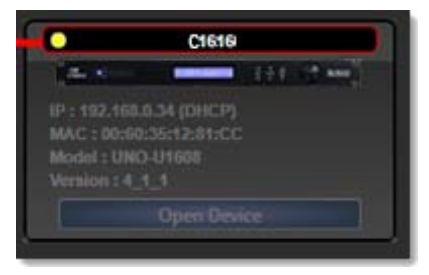

CM 快速入门指南

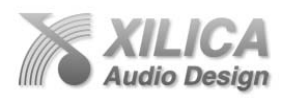

在 NeuConsole 开始菜单点击"网络模式"按钮,即可进入媒体矩阵网络硬件环境参数设置和联机 控制界面。此界面显示以下内容:

- 1. 接入同一本地网络内所有 CM 媒体矩阵和控制面板
- 2. 媒体矩阵的状态信息:例如,媒体矩阵对应的 IP/MAC 地址、型号、硬件版本、就绪状态和联 机控制按钮等。

在网络模式中,对应媒体矩阵左上方状态灯颜色含义如下:

- 绿色:软硬件设置正确,已联机,可进行相应操作
- 黄色: 已联机, 但不可用
- 红色:媒体矩阵处于离线状态,原因:未开机、软硬件 连接和参数设置错误、固件更新进行中或重启时。

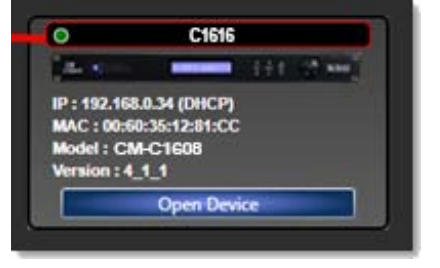

Page | 6

## 12. 连接错误原因及排除

在网络模式中,如果媒体矩阵左上方状态灯显示为黄色时,意味着媒体矩阵已联机,但不可用。 此时,可移动鼠标至状态灯上方,即会弹出相应错误提示,原因归纳如下:

- 网络中无 DHCP 代理,即服务器、路由器或交换机未开启 DHCP(动态主机配置协议)功能, 此时网络中使用固址 IP 通信;媒体矩阵将恢复为默认固定 IP 地址(169.254.128.128)。如果在网 络模式中,媒体矩阵 IP 地址已显示为默认 IP,可先关闭 NeuConsole,再重新打开;此问题即 可解决。媒体矩阵状态亦会相应转为就绪,显示绿色灯。
- 2. 如软件重启后,状态灯仍显示为黄色,表明 IP 地址复位不成功。请通过以下步骤解决:

2.1 关闭 NeuConsole 软件,断开机器电源,用尖锐物件(圆珠笔、圆形针等)按压机器后盖 IP 复位键(位于网卡口右边、IP Reset 标识下方小孔内);并同时开启机器电源,保持 5 秒,然后松开 IP 复位键,待机器完成启动后。到此,复位操作完成,状态灯应转为绿色。

2.2 对于隐蔽式 IP 复位键,请先拧开网卡口挡板 2 颗螺丝,移除挡板,即可看见置于网卡口右边的复位键。后续具体操作同 2.1。

#### 其他原因:

- 设备分频图未就绪(Device Schematic Not Ready):设备未装载有分频图,或分频上传未完成。 如为前者,请上传一个分频图,完成后便可进行联机操作;若是后者的话,请等候1分钟左右 时间,在完成上传后,即可进行操作。如完成分频图上传后,状态仍未转换,请关闭 NeuConsole软件,然后重新打开,进入网络模式后,状态应相应转为就绪。
- 2. DSP 进程错误 (DSP Processing Error):若出现此提示时,请再次上传分频图,完成后重启机器 复位,故障便可排除。
- 3. 设备未就绪 (Device NOT READY): 请重启机器
- 4. 固件更新错误 (Do Firmware Upgrade again): 在显示后一段错误代码后, 提示"请重新刷新固件"
- 5. 设备 UDP 通信正常,但 TCP 连接错误。请检查并确保网络各项参数设置正确

## 13. 固址 IP 设置

在需要使用固址 IP 的场合,请按以下步骤进行设置:

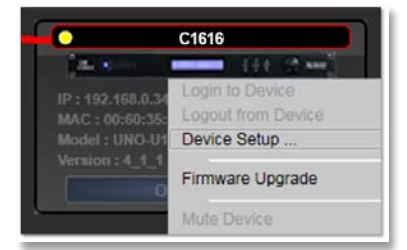

CM 快速入门指南

Page | 7

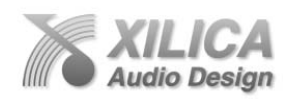

- 在网络模式中,鼠标右键单击对应媒体矩阵,在弹出菜单中选择 Device Setup (设备设置)项, 进入网络属性窗口,然后再单击"更改网络设置"即可进行相应操作,例如:开启/关闭媒 体矩阵 DHCP 功能,和网络通信连接测试等。
- 2. 更改完成后,单击"应用"然后选择"确认"退出。.

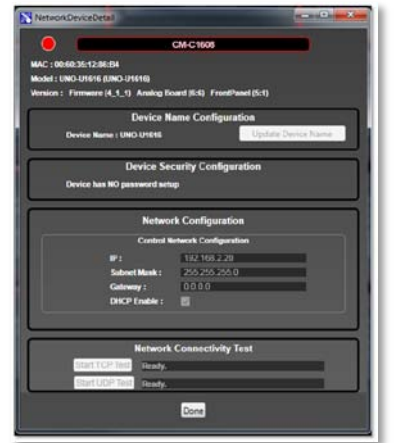

14. 查找电脑 IP 地址方法:

此部分主要介绍,当媒体矩阵需使用固址 IP 时,应如何在微软 Windows 内查找相应信

息。 1. 首先, 单击"开始"菜单,选择 "运行",然后在弹出窗口 中输入"CMD"并回车进入

命令行执行模式。

| 🖅 Run | ×                                                                                                    |
|-------|----------------------------------------------------------------------------------------------------|
|       | Type the name of a program, folder, document, or Internet<br>resource, and Windows will open it for you. |
| Open: | cmd     •       It is task will be created with administrative privileges.                               |
|       | OK Cancel Browse                                                                                         |

2. 输入"ipconfig /all"并回车,即可列出本地网络和当前主机网络各项参数,例如: 网关、子 网掩码及 IP 地址等

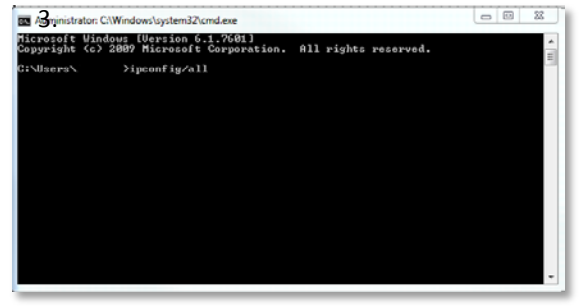

3. 手动设置 CM 网络参数时,请务必确保电脑 与媒体矩阵应同属一个本地网络,例如:使用 3 类私有地址的话,电脑 IP 为 192.168.1.2,

则媒体矩阵 IP 应设为 192.168. 1. X (即前 3 位相同, X>=3, 且不能与现有其他设备 IP 地址重合)。

| IPv4 Address    |  |  |  |  | = | 192.168.0.19(Preferred)           |
|-----------------|--|--|--|--|---|-----------------------------------|
| Subnet Mask     |  |  |  |  | = | 255.255.255.0                     |
| Lease Obtained. |  |  |  |  |   | Monday, May 14, 2012 9:14:15 AM   |
| Lease Expires . |  |  |  |  | - | Thursday, May 12, 2022 9:14:15 AM |
| Default Gateway |  |  |  |  |   | 192.168.0.1                       |
| DHCP Server     |  |  |  |  | - | 192.168.0.1                       |
|                 |  |  |  |  |   |                                   |

#### 15. 固件更新:

确保固件为最新版本非常重要,因为新版本往往会添加相应的功能扩展,因此请定期进行固件更新。 操作如下:

- 1. 在网络模式中, 鼠标右键单击对应设备, 在弹出的菜单中选择"固件更新"
- 2. 在弹出的窗口中选择欲进行更新的文件, 然后确认

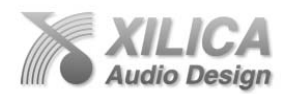

3. 稍待片刻, 直至更新完成

注意:执行固件更新操作前,请妥善备份数据,否则,所有数据将会被清除。

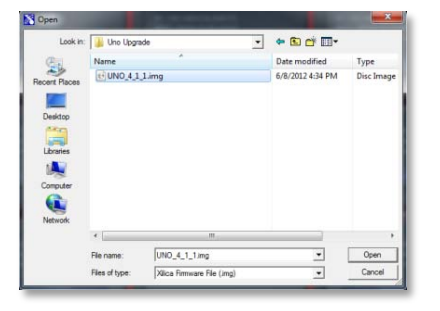

Upgrading Firmware Data

Page | 8

## 16. 如何在设计模式内新建项目:

媒体矩阵一切就绪后,便可进行联机新建、打开并上传分频图至媒体矩阵,具体操作如下:

(一) 新建项目:

 进入设计模式后,用户便可 从左边系统对象库,选取相应 型号后,拖放至中间编辑区域, 即完成了前期设置定义操作
如机器已联机,并完成了实际硬件映射,媒体矩阵模块显示为红色,高亮;反之,为红 色,暗灰

| Xilica NeuConsole              | XILICA NouConsolo Stortun                                          |
|--------------------------------|--------------------------------------------------------------------|
| File Settings Project About He | p NeuConsole Startup                                               |
| New Project                    | New Design Project                                                 |
| Open Project                   |                                                                    |
| Save Project 16_1              |                                                                    |
| Save Project As                | Open Design Project Open an existing project for control/modificat |
| Close Project                  | Start Network View Control online Devices in your network          |
| Exit Console                   |                                                                    |
| Device Control                 | Do not show this menu at next startup                              |

### (二) 媒体矩阵对应硬件映射操作

只有完成了硬件映射对应操作,NeuConsole 和媒体矩阵硬件间才是真正实现了联机控制 连接,才能进行相应实时操作。

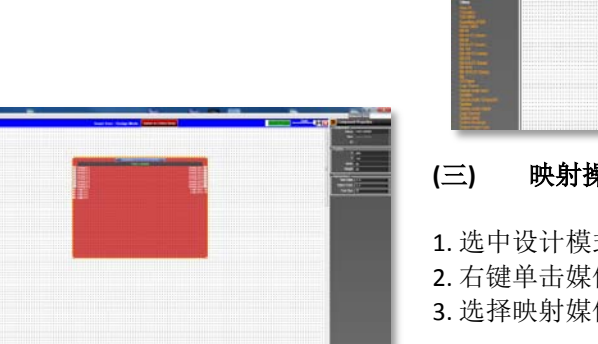

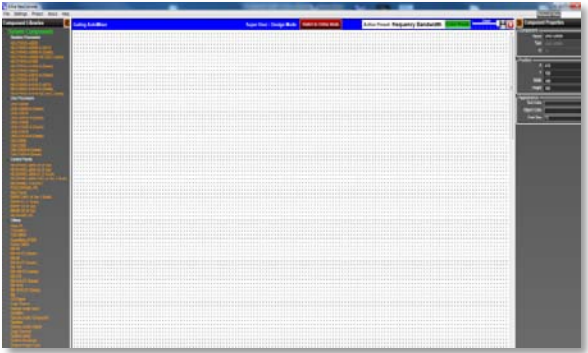

### 三) 映射操作过程如下:

选中设计模式中,编辑区域内相应媒体矩阵
右键单击媒体矩阵模块,弹出属性菜单
选择映射媒体矩阵项

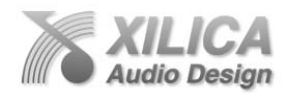

4. 从 MAC(机器硬件地址)中选取正确型号(注:媒体矩阵对 MAC 地址,可从网络模式中查找)

#### (四) 导入预设分频图步骤:

 右键单击媒体矩阵模块,弹出属性菜单
选择"从文件中导入分频图"
从弹出窗口中选择相应分频图文件,并确认(注意:导入分频图时,请确保型号匹配。否则,将 会产生错误,并退出导入操作。例如:C1616 分频图是不能导入到C0808 使用的。)
稍等片刻,待媒体矩阵完成导入后,双击对应媒体矩阵模块,便可进入媒体矩阵参数设置模式
进入参数设置模式后,便可对相应音频模组进行设置,例如:模拟输入、输出增益和启用幻象电

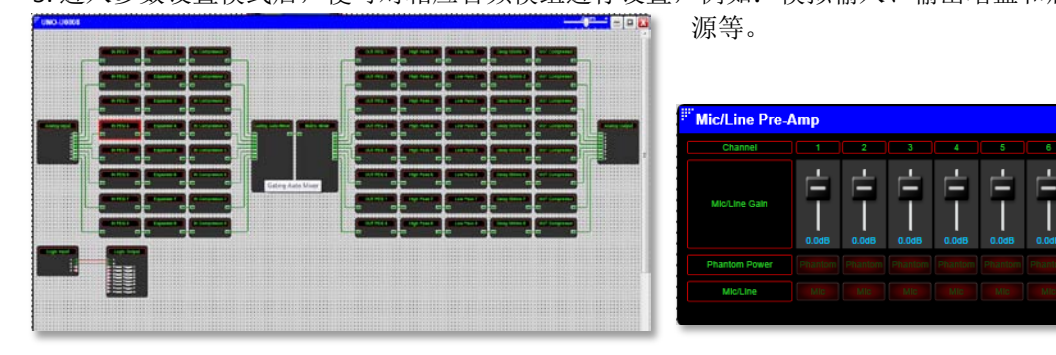

#### 17. 保存项目

1. 可通过选取"文件"菜单下保存/另存为选项,或设计模式缩放按钮旁保存按键,把修改后的项目保存至电脑本地硬盘

2. 保存完成后,标题栏内容自动更新为用户自定义文件名

#### 18. 切换到联机控制模式

1. 在设计模式中,点击编辑区域上方的"转换至联机模式"按钮,即可进入实时联机控制模式。

2. 在用户点击"转换至联机模式"按钮后,软件会执行 2 个操作:提示保存,然后上传现有分频图至相应媒体矩阵 3. 进入联机控制模式后,标题栏会由原来的蓝 色,转为红色。另外,会增加"整机静音" (Mute All Devices)和"转换至设计模式"按钮 4. 在联机模式中,点击"转换至设计模式"按钮 钮后,软件会提示"是否保存改动至设计模式 中?",选择"是",则保存;否,则返来到 "转换至联机模式"所有参数设置。

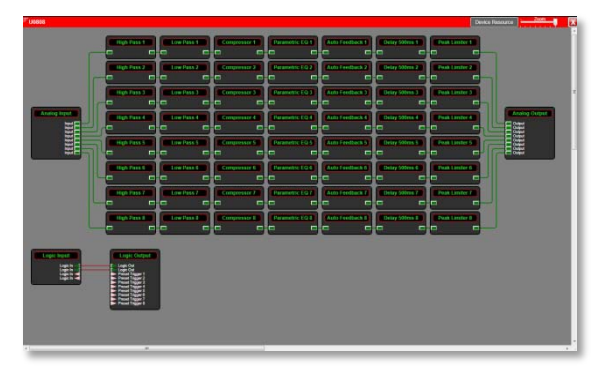

#### 19. 离线编辑功能.

用户除可通过联机进行实时操控外,也可先在离线状态,进行编辑、保存操作。稍后,再进行映射、 上传或实时操作.

## 20. 打开项目

udio Desian

CM 快速入门指南

用户可在 NeuConsole 开始菜单界面,选择"打开"按钮,或在网络或设计模式中,"文件"菜单中选择打开进行操作
项目打开后,即可进行相应的编辑和保存;完后,便可转至联机模式操作
其他详细操作,同前

## 21. 组件属性菜单

Page | 10

用户可通过此菜单调节各个控件的参数设置,例如:组件命名、通道数目、字体大小等。

## 22. 网络模式音频参数控制

仅对已载入分频图媒体矩阵操作有效,步骤如下:

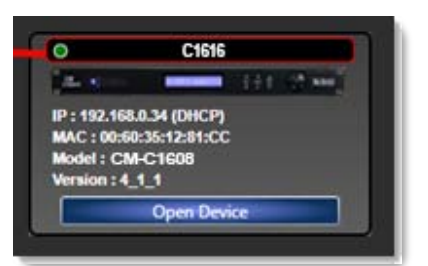

 1.连接媒体矩阵于同一本地网络内,然后开启电源
2.打开 NeuConsole 软件,在开始界面选择"网络模式"进行 联机
3.确保此时处理状态为就绪,即状态灯为绿色
4.点击对应媒体矩阵模块下方"设备控制"按钮,便可实时对 媒体矩阵内音频模组进行联机调节

注意: 网络模式控制并不更改先前保存在电脑本地硬盘的各项

参数。如需作相应改动,需转至从设计或联机模式中打开,并上传进行实时联机更新,然后再保存 于电脑本地硬盘

## 23. 详细操作说明

如若了解进一步的详细操作,请参阅《操作说明》、NeuConsole 帮助菜单内容或随机器附光碟内之 说明文件

#### 24. 远程控制配件

机器除标配逻辑输入/继电器输出端口外,用户亦可选购其他扩展控制配件,如简易控制面板 (NeuPanel Mini)和触摸屏式控制面板 (NeuPanel Touch),或者使用第三方终端连接进行操控。详 情请浏览官网 www.xilica.com 中之具体规格说明